Lightroom

## **Selecting Best Images**

- Once all photos are imported into LR
  - Go through each photo
  - o Go to Photo Menu Bar
    - Turn on Advance to Next Photo
  - Flag each photo with a "P" for Pick or an "X" for Reject
  - Once done
    - Go to Photo Menu
    - Delete all Rejected Photos
      - Remove them from Disk (totally)
- Select all the Flagged Images using the Filter
- Then go to Survey Mode
  - Select the Images that are the same (Hold down Shift Key)
  - Press N for Survey Mode
  - Press Shift Tab to remove all the Panels
  - o Selecting
    - Remove Photos that you do not want (reverse from selecting best photo)
    - Press X to re-move from Survey Mode
  - You will be left with your best image for that group
    - Tag the image with Star Rating